#### Welcome to MyDSU Portal!

New users must use the "First Time User" link to set up your new password and gain access to the system. After you have successfully logged into your account, you should be automatically redirected to set up your password recovery settings. You are required to setup security questions. You are also required to setup either the phone or email recovery methods.

Existing users can login with their username and password and will be prompted to update their security questions after logging in. Your username does NOT include @deltastate or @okramail.deltastate.edu.

If you are new student, you will need to click "First Time User" to get started.

N AND

Sign in

First Time User | Forgot Password | Forgot Username

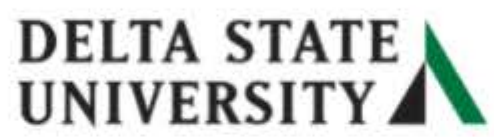

Username

Password

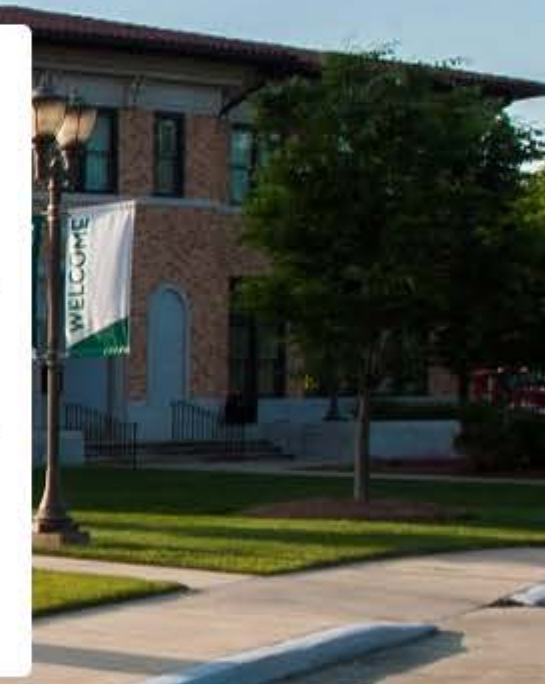

### Let's get started!

Employee/Student ID(900#)

Here you will need to enter your 900#

Answer

Submit

Create a new password and then re-enter it. Then click "Submit"

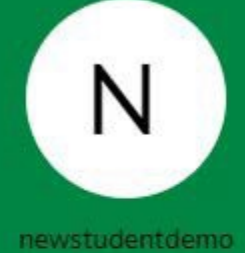

Please take note of your USERNAME here. You will use this to login.

## Please create your new password

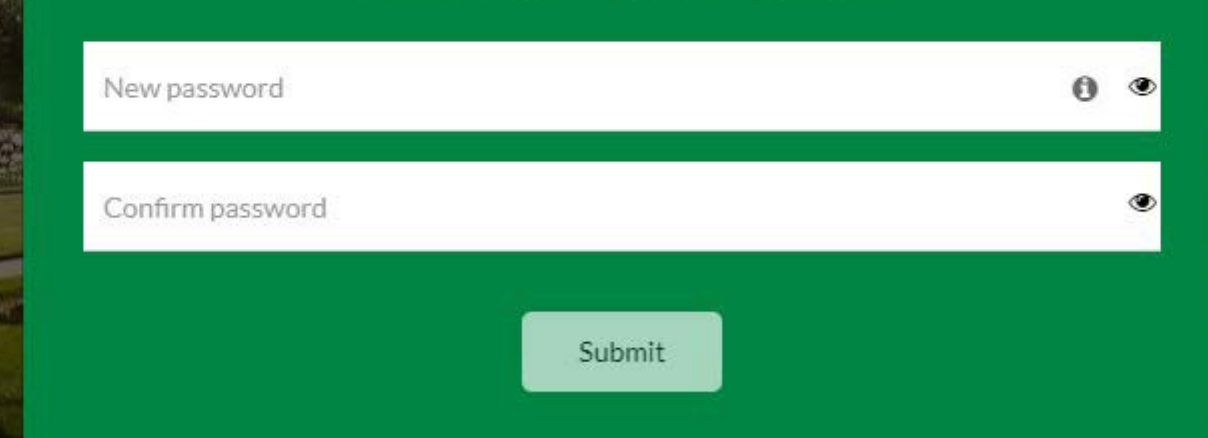

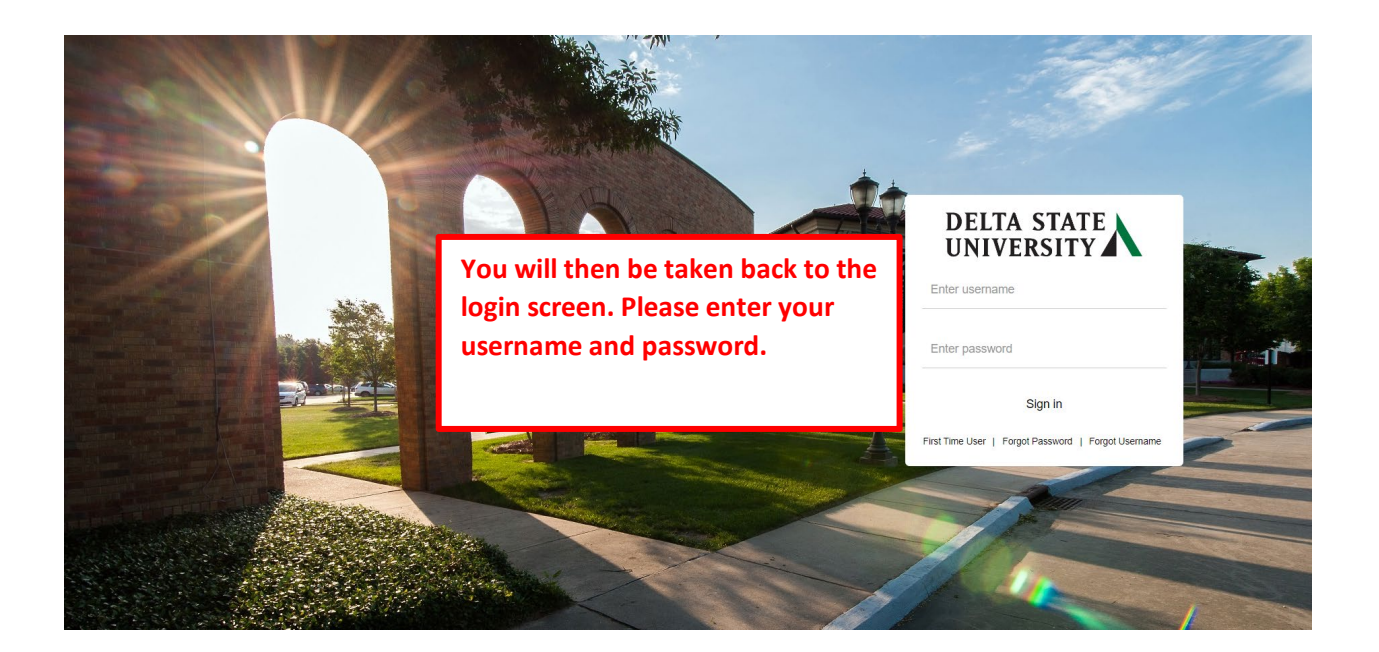

You will then be prompted to re-enter your password again.

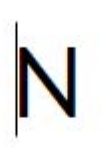

newstudentdemo

Please re-enter your password

Password

Sign in

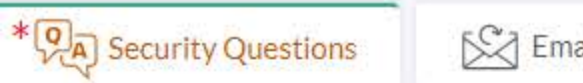

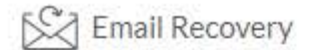

C Phone Recovery

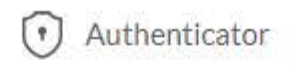

Set up your security questions and answers to recover your password.

| Q | What is the name of your favorite childhood friend? | $\sim$ |
|---|-----------------------------------------------------|--------|
| A | anyname                                             | Ð      |

| Q | Which city were you born in? | $\sim$ |
|---|------------------------------|--------|
| A | anytownusa                   | Ø      |

 Q
 What was your favorite sport in high school?

 A
 anysport

You will then be taken to this screen. You must set up your security questions and answers. You must also set up your phone number and/or your secondary email information.

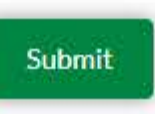

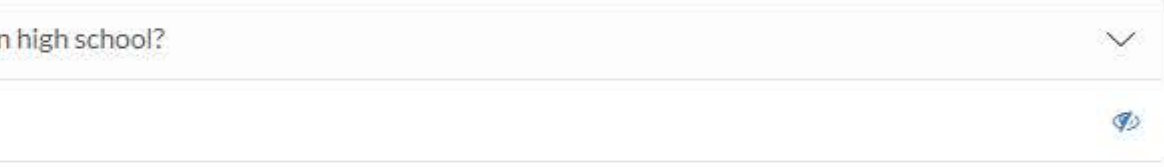

For multi-factor authentication (MFA), add at least one of the additional recovery options (phone or email) other than Google Authenticator.

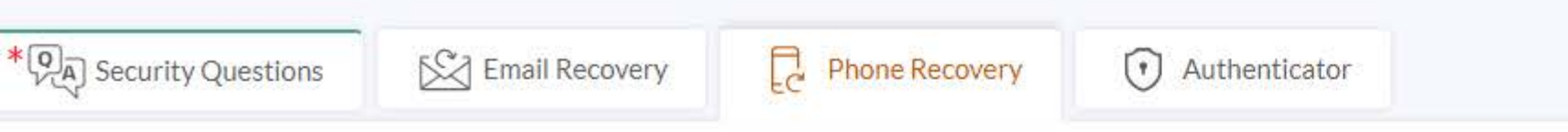

You can recover your password using your verified mobile phone number. Use numbers with no special characters and no spaces.

| Setup your cell phone<br>number here to receive text<br>messages. |               |        | Primary phone number |           |  |
|-------------------------------------------------------------------|---------------|--------|----------------------|-----------|--|
|                                                                   | United States | $\sim$ | +1                   | 662555555 |  |

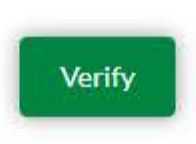

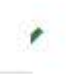

Once you receive the text message, you will need to enter the verification code in the message and click Submit.

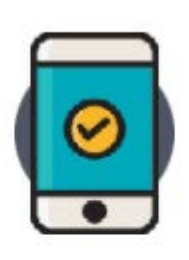

Verify your phone number

Enter verification code

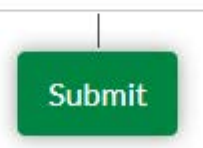

You can re-send new OTP after 42 second(s)

Resend security code

Once you have successfully entered your security questions and answers

#### Go to My Apps

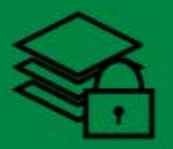

## Additional security verification

This is an extra layer of security to ensure that only you

can access your account

Select a verification option

Here you may choose to answer your security questions or have a text message sent to your cell phone.

Q Use Security Questions

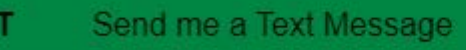

#### < Back

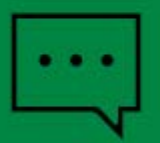

Please verify your phon is sent to your phone nu

## Text Message security verification

If you choose the text message option, you will enter the code here and will click Submit. If you are using a personal device, you can check the box beside "Trust this device". (Please note that the code sent to your phone is only valid for 60 seconds.)

e that only you

cation code which

\*\*\*\*\*\*

You can re-send new verification code after 39 second(s) Resend verification code

Submit

.

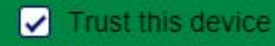

## DELTA STATE UNIVERSITY

## My Apps

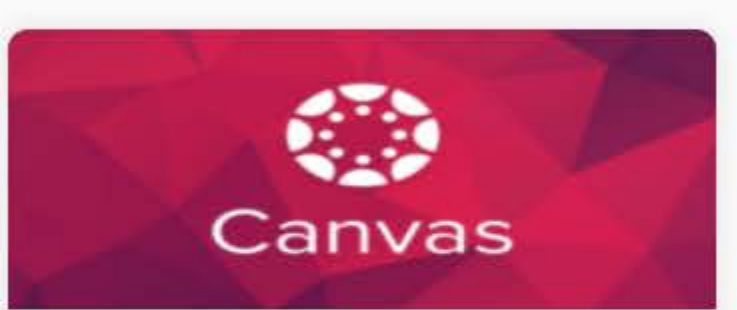

#### Canvas

Canvas is Delta State University's Learning Management System. Use this application to access your courses and materials. Once you verify your information, you will be taken to your My Apps dashboard. From here you can access apps such as Canvas, DSU Online Services, etc.

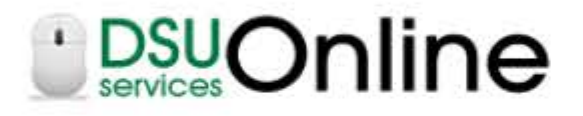

#### **DSU Online Services**

DSU Online is a convenient way to take care of business online for Faculty, Staff, and Students. Within DSU Online students can register for classes, check grades, view unofficial transcripts, pay for tuition, and more. Faculty members can advise

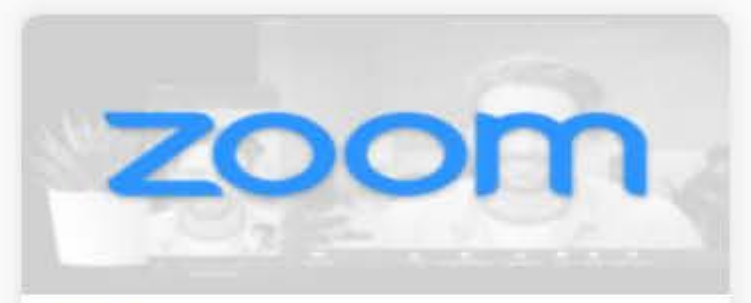

### Zoom

Zoom unifies cloud video conferencing, simple online meetings, and group messaging into one easy-to-use platform. Our solution offers the best video, audio, and screen-sharing experience across Windows, Mac, iOS, Android, Blackberry, Zoom Rooms, and

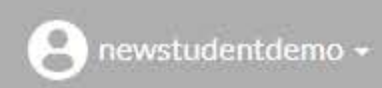

Search

# UNIVERSITY

My Apps

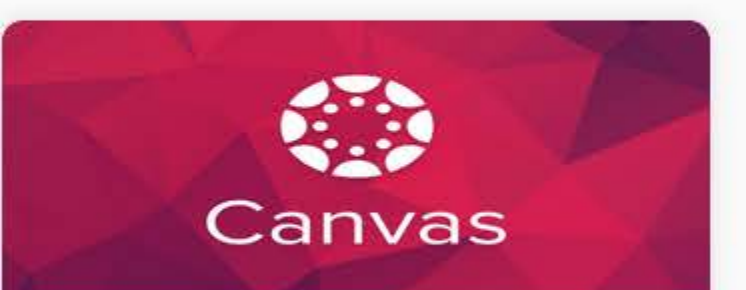

#### Canvas

Canvas is Delta State University's Learning Management System. Use this application to access your courses and materials.

# 

#### DSU Online Services

DSU Online is a convenient way to take care of business online for Faculty, Staff, and Students. Within DSU Online students can register for classes, 

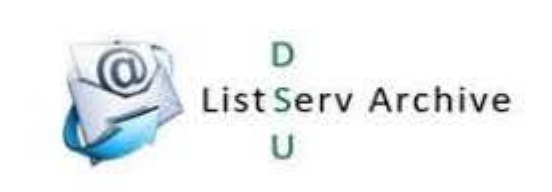

#### Listserv Archives

The Delta State University Listserv Archive is your gateway to past emails sent to the faculty, staff, or student listservs. Use your email address and and a second state of the second second second second second second second second second second second second s

Zoom

If you are using a shared/public device, you need to logout of your account when finished. This option can be found in the top right hand corner of the My Apps screen, as well as other options.

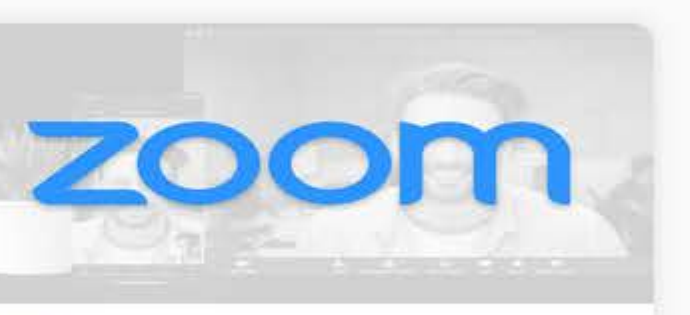

Zoom unifies cloud video conferencing, simple online meetings, and group messaging into one easy-to-use platform. Our solution offers the best video, audio, 

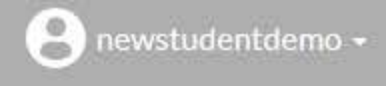

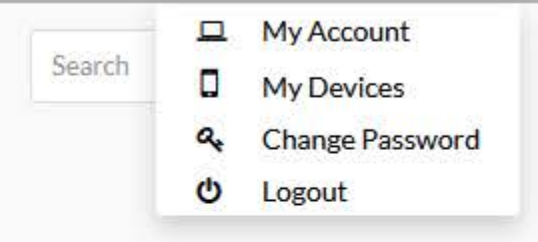